Adding a Service to a Provider's Existing Client

1. Go to your Client list.

| Code | Provider                     | Status | Address                  | City       |         |        |          |
|------|------------------------------|--------|--------------------------|------------|---------|--------|----------|
| G055 | SENIOR RESOURCES OF GUILFORD | Α      | 301 E. WASHINGTON STREET | GREENSBORO | Details | Cients | Services |

## 2. Find your client that needs a new service, click details

Home Region Allocation Region Budget Provider Budgets Providers Clients Export Repo

| Add Client Providers                                                 |                                                                                                    |           |                   |            |                |                      |                        |                   |         |  |
|----------------------------------------------------------------------|----------------------------------------------------------------------------------------------------|-----------|-------------------|------------|----------------|----------------------|------------------------|-------------------|---------|--|
| Client List                                                          |                                                                                                    |           |                   |            |                |                      |                        |                   |         |  |
| Provider Code : G030<br>Agency Name : REGIONAL CONSOLIDATED SERVICES |                                                                                                    |           |                   |            |                |                      |                        |                   |         |  |
| Inde                                                                 | Index on Last Name: [ <u>All] - A</u> - <b>B</b> - <u>C</u> - <u>D</u> - <u>E</u> - <u>F</u> - <u>G</u> - <u>H</u> - <u>I</u> - <u>J</u> - <u>K</u> - <u>L</u> - <u>M</u> - <u>N</u> - <u>Q</u> - <u>R</u> - <u>S</u> - <u>T</u> - <u>U</u> - <u>V</u> - <u>W</u> - <u>X</u> - <u>Y</u> - <u>Z</u> |           |                   |            |                |                      |                        |                   |         |  |
| <u>SS</u>                                                            | <u> 14</u>                                                                                                    | Last Name | <u>First Name</u> | <u>Sex</u> | <u>Date Of</u> | f <mark>Birth</mark> | Provider Client Status | Registration Date |         |  |
| ç                                                                    | 3                                                                                                    | BAILEY    | JOANN             | F          | 8              | 8                    | Active                 | 10/21/2015        | Details |  |
| e                                                                    | 5                                                                                                    | BALDWIN   | DOROTHY           | F          | 1              | 31                   | Active                 | 9/9/2013          | Details |  |
| (                                                                    | ι                                                                                                    | BALDWIN   | LINDA             | F          | 4              | D                    | Active                 | 7/1/2005          | Details |  |
| ;                                                                    | 3                                                                                                    | BARBEE    | DOROTHY           | F          | 6              |                      | Active                 | 3/11/2008         | Details |  |
| 1                                                                    | 5                                                                                                    | BARBOUR   | JESSIE            | м          | 3              | D                    | Active                 | 5/12/2011         | Details |  |
| ŧ                                                                    | 7                                                                                                    | BARRATT   | ROBERT            | м          | 1              | 3                    | Active                 | 7/7/2011          | Details |  |
| 8                                                                    | 3                                                                                                    | BARRETT   | INELL             | F          | 5              | 4                    | Active                 | 2/13/2013         | Details |  |
| ٤                                                                    | 5                                                                                                    | BEAL      | JUDY              | F          | 8              | 5                    | Active                 | 8/4/2010          | Details |  |

3. Look halfway down the screen, click Add/Update Services

| Provider Client Details                                                                                                    |                                                    |                                                                             |                |                          |  |  |  |  |  |  |  |
|----------------------------------------------------------------------------------------------------|----------------------------------------------------|-----------------------------------------------------------------------------|----------------|--------------------------|--|--|--|--|--|--|--|
| Provider Code :<br>Agency Name :<br>Last 4 Digits SSN :<br>Name :<br>Provider Client Established Date                                                                 | :                                                  | G030<br>REGIONAL CONSOLIDATED SERVICES<br>BALDWIN DOROTHY<br>09 / 09 / 2013 |                |                          |  |  |  |  |  |  |  |
| Provider Client Status :                                                                                                    |                                                    | Active -                                                                    |                |                          |  |  |  |  |  |  |  |
| Provider Client Assessment Date<br>Provider Client Functional Status<br>Provider Client Nutrition Health S<br>Client Status :<br>Date Of Birth :<br>Registration Date | e:<br>s:<br>Score:                                 | 7/10/2015<br>At Risk .<br>N/A<br>A<br>                                      |                |                          |  |  |  |  |  |  |  |
| Address :                                                                                                    |                                                    | 414 WATKING ST                                                              |                |                          |  |  |  |  |  |  |  |
| City :<br>State :<br>Zip :                                                                                                    |                                                    | A                                                                           |                |                          |  |  |  |  |  |  |  |
| County :                                                                                                    |                                                    | Randolph                                                                    |                |                          |  |  |  |  |  |  |  |
| Phone :                                                                                                    |                                                    | (35-)                                                                       |                |                          |  |  |  |  |  |  |  |
| Sex :                                                                                                    |                                                    | Female<br>Single (never married)                                            |                |                          |  |  |  |  |  |  |  |
| Emergency Contact Person                                                                                                    |                                                    |                                                                             |                |                          |  |  |  |  |  |  |  |
| Name: A <sup></sup><br>Day Time Phone: (326) 620<br>Evening Phone: ()-                                                                                                |                                                    |                                                                             |                |                          |  |  |  |  |  |  |  |
|                                                                                                    | Update                                             | cancel                                                                      |                |                          |  |  |  |  |  |  |  |
| Provider Client Services                                                                                                    |                                                    |                                                                             |                |                          |  |  |  |  |  |  |  |
| Date Service Code                                                                                                    | Service                                            | e Name                                                                      | Service Status | Allow Care<br>Recipients |  |  |  |  |  |  |  |
| 11/1/2013 041                                                                                                    | IN-HOME LEVEL 1 - H                                | HOME MANAGEMENT                                                             | Ι              | No                       |  |  |  |  |  |  |  |
| 10/16/2013 140                                                                                                    | HOUSING AND HOME                                   | IMPROVEMENT                                                                 | Ι              | No                       |  |  |  |  |  |  |  |
| 8/29/2013 042                                                                                                    | 8/29/2013 042 IN-HOME LEVEL 2 - PERSONAL CARE I No |                                                                             |                |                          |  |  |  |  |  |  |  |
| Add/Update Services                                                                                                    |                                                    |                                                                             |                |                          |  |  |  |  |  |  |  |
| Provider Client Assessments                                                                                                    |                                                    |                                                                             |                |                          |  |  |  |  |  |  |  |

4. Click the new service you want to add. I used 853, but it could be another service

## **Provider Client Assessment**

| Provid       | der Code :      | G030                  | Agency Name : REG   | IONAL CONSOLIDATED SE |
|--------------|-----------------|-----------------------|---------------------|-----------------------|
| Last 4       | Digits of SSN : | 0.00                  | Date Of Birth : 1., |                       |
| First I      | Name :          | DC                    | Last Name : BAL     | DWIN                  |
|              | Service Code    | Name                  | e                   | Service Status        |
| $\checkmark$ | 041             | IN-HOME LEVEL 1 - HO  | ME MANAGEMENT       | Inactive 🔻            |
| 1            | 042             | IN-HOME LEVEL 2 - PER | SONAL CARE          | Inactive 👻            |
|              | 044             | IN-HOME LEVEL 3 - HOI | ME MANAGEMENT       | Active -              |
|              | 045             | IN-HOME LEVEL 3 - PER | SONAL CARE          | Active -              |
| 1            | 140             | HOUSING AND HOME IN   | IPROVEMENT          | Inactive 👻            |
|              | 235             | IN-HOME LEVEL 1 - RES | SPITE               | Active -              |
|              | 236             | IN-HOME LEVEL 2 - RES | SPITE               | Active -              |
|              | 237             | IN-HOME LEVEL 3 - RES | SPITE               | Active -              |
|              | 842             | FC-IN-HOME RESPITE    |                     | Active -              |
|              | 853             | FC-HANDYMAN-YARD V    | VORK                | Active -              |
|              | 854             | FC-MEDICAL EQUIP & A  | SST TECHNOLOGY      | Active 🔹              |
|              |                 |                       |                     |                       |

- Next
- Cancel
- 5. You will then fill out the assessment for the client; and attach the care recipient if it is a family caregiver client.
- 6. After the assessment is done, you have to add the client to the SRW. Click Home, and then click Services

| Code | Provider                     | Status | Address                  | City       |         |        |          |  |
|------|------------------------------|--------|--------------------------|------------|---------|--------|----------|--|
| G055 | SENIOR RESOURCES OF GUILFORD | Α      | 301 E. WASHINGTON STREET | GREENSBORO | Details | Cients | Services |  |

## 7. Then you Click SRW

| Randolph | RANDOLPH HOSPITAL - HOME HEALTH(G008) | FC-SUPPORT GROUPS(833)                  | <u>Detail</u> | <u>SRWs</u> | Reimbursements        | Contributions |
|----------|---------------------------------------|-----------------------------------------|---------------|-------------|-----------------------|---------------|
| Randolph | REGIONAL CONSOLIDATED SERVICES(G030)  | FC-HANDYMAN-YARD WORK(853)              | <u>Detail</u> | <u>SRWs</u> | <u>Reimbursements</u> | Contributions |
| Randolph | REGIONAL CONSOLIDATED SERVICES(G030)  | FC-INFORMATION AND ASSISTANCE(822)      | <u>Detail</u> | <u>SRWs</u> | Reimbursements        | Contributions |
| Randolph | REGIONAL CONSOLIDATED SERVICES(G030)  | FC-IN-HOME RESPITE(842)                 | <u>Detail</u> | <u>SRWs</u> |                       | Contributions |
| Randolph | REGIONAL CONSOLIDATED SERVICES(G030)  | FC-MEDICAL EQUIP & ASST TECHNOLOGY(854) | <u>Detail</u> | <u>SRWs</u> | Reimbursements        | Contributions |
| Randolph | REGIONAL CONSOLIDATED SERVICES(G030)  | HOUSING AND HOME IMPROVEMENT(140)       | <u>Detail</u> | <u>SRWs</u> | Reimbursements        | Contributions |
| Randolph | REGIONAL CONSOLIDATED SERVICES(G030)  | IN-HOME LEVEL 1 - HOME MANAGEMENT(041)  | <u>Detail</u> | <u>SRWs</u> |                       | Contributions |
| Randolph | REGIONAL CONSOLIDATED SERVICES(G030)  | IN-HOME LEVEL 1 - RESPITE(235)          | <u>Detail</u> | SRWs        |                       | Contributions |

## 8. Click details

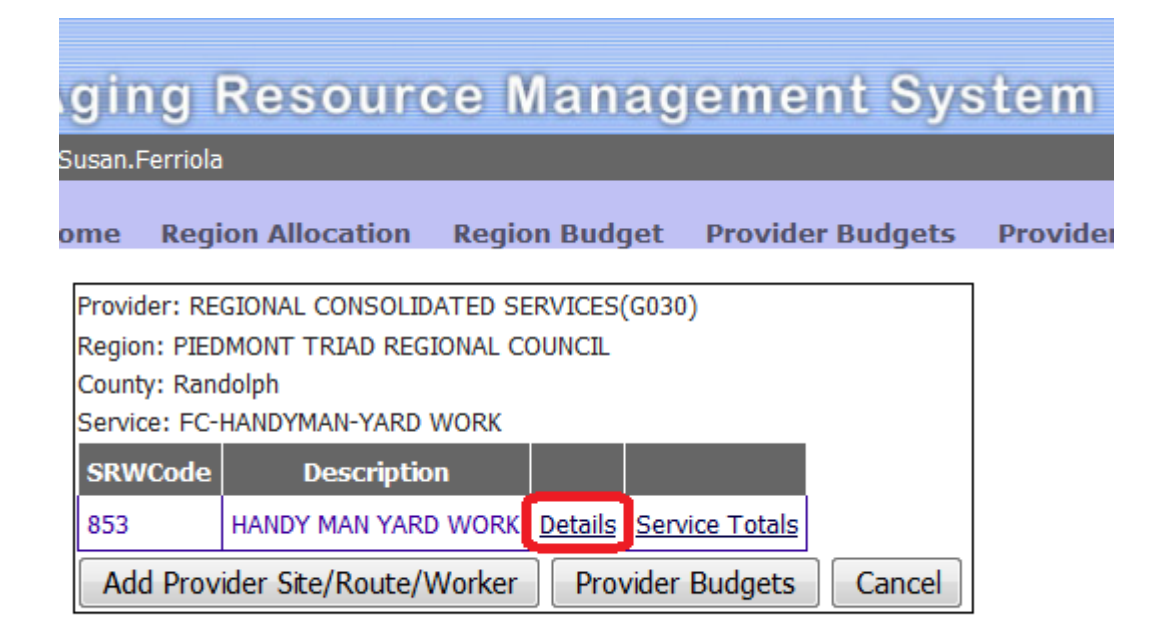

9. Find the Client in the dropdown box

| Provider Site/Route/Worker Information |                                   |                               |      |                  |                  |                   |                |  |  |  |  |  |
|----------------------------------------|-----------------------------------|-------------------------------|------|------------------|------------------|-------------------|----------------|--|--|--|--|--|
| Provider Code :                        | G030                              | 3030                          |      |                  |                  |                   |                |  |  |  |  |  |
| Agency Name :                          | REGION                            | EGIONAL CONSOLIDATED SERVICES |      |                  |                  |                   |                |  |  |  |  |  |
| Region :                               | G                                 | G                             |      |                  |                  |                   |                |  |  |  |  |  |
| County :                               | Randol                            | ph                            |      |                  |                  |                   |                |  |  |  |  |  |
| Service :                              | FC-HAN                            | IDYMAN-YARD                   | WORK | (853)            |                  |                   |                |  |  |  |  |  |
| Site/Route/Worker Code :               | 853                               |                               |      |                  |                  |                   |                |  |  |  |  |  |
| Description :                          | HANDY MAN YARD WORK               |                               |      |                  |                  |                   |                |  |  |  |  |  |
| CreateUser:                            | TERI.M                            | ABRY                          |      |                  |                  |                   |                |  |  |  |  |  |
| CreateTime:                            | 4/7/201                           | l6 2:45:22 PM                 |      |                  |                  |                   |                |  |  |  |  |  |
| ModifyUser:                            | TERI.M                            | ABRY                          |      |                  |                  |                   |                |  |  |  |  |  |
| ModifyTime:                            | 4/8/201                           | l6 9:55:22 AM                 |      |                  |                  |                   |                |  |  |  |  |  |
| Clients :                              | SSN4                              | Name                          | Sex  | Date Of<br>Birth | Client<br>Status |                   |                |  |  |  |  |  |
|                                        |                                   | BROWN                         | F    | L//              | А                | [ <u>Remove</u> ] | <u>Details</u> |  |  |  |  |  |
|                                        | SYKES F STATES A [Remove] Details |                               |      |                  |                  |                   |                |  |  |  |  |  |
| BOWERS-4198-M-07191930 -               |                                   |                               |      |                  |                  |                   |                |  |  |  |  |  |
| BOWERS-4198-M-07191930                 |                                   |                               |      |                  |                  |                   |                |  |  |  |  |  |
| Update Cancel                          |                                   |                               |      |                  |                  |                   |                |  |  |  |  |  |

| Provider Site/Route/Worker Information |                                                  |                                |      |                  |                  |                   |                |  |  |  |  |
|----------------------------------------|--------------------------------------------------|--------------------------------|------|------------------|------------------|-------------------|----------------|--|--|--|--|
| Provider Code :                        | G030                                             | G030                           |      |                  |                  |                   |                |  |  |  |  |
| Agency Name :                          | REGION                                           | REGIONAL CONSOLIDATED SERVICES |      |                  |                  |                   |                |  |  |  |  |
| Region :                               | G                                                | G                              |      |                  |                  |                   |                |  |  |  |  |
| County :                               | Randol                                           | ph                             |      |                  |                  |                   |                |  |  |  |  |
| Service :                              | FC-HAN                                           | IDYMAN-YARD                    | WORK | (853)            |                  |                   |                |  |  |  |  |
| Site/Route/Worker Code: 853            |                                                  |                                |      |                  |                  |                   |                |  |  |  |  |
| Description :                          | HANDY MAN YARD WORK                              |                                |      |                  |                  |                   |                |  |  |  |  |
| CreateUser:                            | TERI.M                                           | TERI.MABRY                     |      |                  |                  |                   |                |  |  |  |  |
| CreateTime:                            | 4/7/201                                          | L6 2:45:22 PM                  |      |                  |                  |                   |                |  |  |  |  |
| ModifyUser:                            | TERI.M                                           | ABRY                           |      |                  |                  |                   |                |  |  |  |  |
| ModifyTime:                            | 4/8/201                                          | L6 9:55:22 AM                  |      |                  |                  |                   |                |  |  |  |  |
| Clients :                              | SSN4                                             | Name                           | Sex  | Date Of<br>Birth | Client<br>Status |                   |                |  |  |  |  |
|                                        | Suc 1                                            | BROWN                          | F    | 5/10,1212        | А                | [ <u>Remove</u> ] | <u>Details</u> |  |  |  |  |
|                                        | 2 SYKES<br>CONTRACT F OUTWOOD A [Remove] Details |                                |      |                  |                  |                   |                |  |  |  |  |
| BOWERS-4198-M-07191930 -               |                                                  |                                |      |                  |                  |                   |                |  |  |  |  |
| [Add]                                  |                                                  |                                |      |                  |                  |                   |                |  |  |  |  |
| Update Cancel                          |                                                  |                                |      |                  |                  |                   |                |  |  |  |  |

11. The Click update. At the SRW Screen then Click Service totals

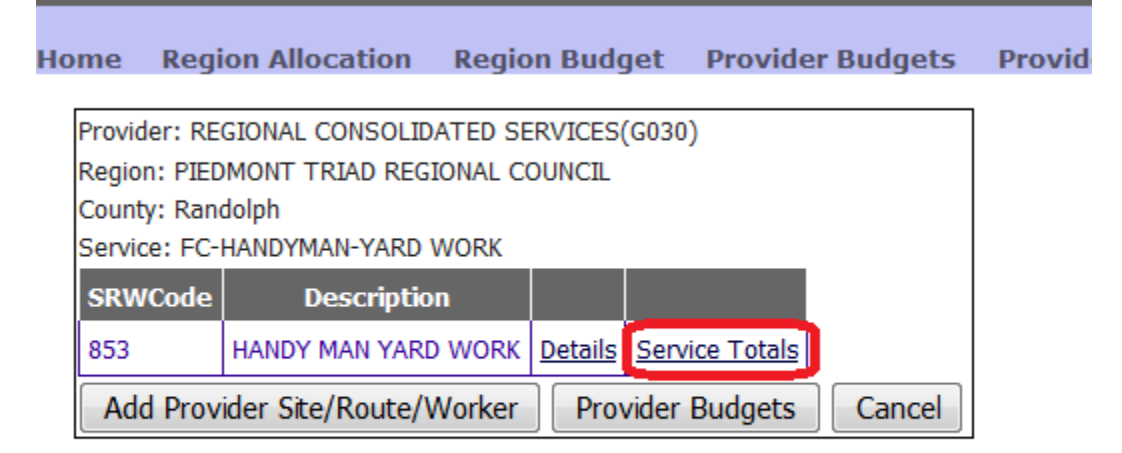

12. Now you can add Units.